## ISTRUZIONI PER LA COMPILAZIONE DEL DOCUMENTO DI GARA UNICO EUROPEO (D.G.U.E.) ELETTRONICO

Il D.G.U.E. è un'autocertificazione dell'operatore economico che fornisce una prova documentale preliminare in sostituzione dei certificati rilasciati da autorità pubbliche o terzi, come stabilito dall'art. 59 della direttiva 2014/24/UE.

Tali informazioni **devono** essere compilate esclusivamente in versione elettronica, avvalendosi del servizio gratuito messo a disposizione dalla Commissione Europea al seguente URL: <u>https://ec.europa.eu/tools/espd/filter?lang=it</u>.

L'operatore economico dovrà utilizzare il servizio di compilazione online osservando i seguenti passaggi:

- scaricare e salvare il file DGUE "ESPD Request" (precompilato dall'Amministrazione), pubblicato tra i documenti di gara nella piattaforma SINTEL (Sistema di intermediazione telematica di Arca Lombardia). Si evidenzia che il file da scaricare e salvare è quello in *formato "XML"* e non quello in formato "PDF", da utilizzare solamente per la consultazione;
- 2. una volta scaricato e salvato il DGUE predisposto da questa Stazione Appaltante (in formato "XML"), è necessario accedere al sito internet della Commissione Europea (all'indirizzo URL indicato nel precedente paragrafo) ed effettuare le seguenti operazioni:
  - selezionare la voce "Sono un operatore economico";
  - scegliere la voce "Importare un DGUE" e caricare il documento DGUE "ESPD Request" in formato XML precedentemente scaricato cliccando il pulsante "Scegli file";
  - selezionare la nazione in cui si trova la sede legale della società;
  - cliccare sul pulsante "Avanti";
  - compilare il file con tutte le informazioni richieste;
  - al temine delle operazioni di compilazione cliccare sul pulsante "Quadro generale" e, dopo aver controllato tutte le informazioni inserite, selezionare la voce "Scaricare nel formato", scegliendo l'estensione "PDF";
  - infine salvare e firmare, con firma digitale del legale rappresentante, il file D.G.U.E. generato;
- 3. inviare il file così ottenuto, unitamente alla restante documentazione prescritta, secondo le modalità indicate nei documenti di gara.